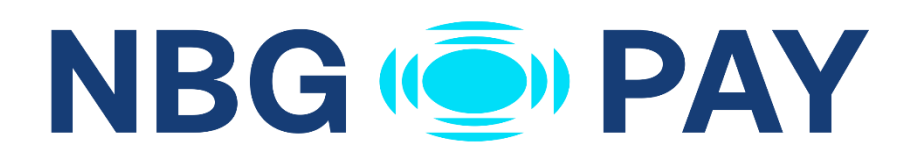

## NBG Pay – Tap On Mobile Revised

Powered by GROUP OF COMPANIES

# Διασύνδεση ΑΑΔΕ

Οδηγίες διασύνδεσης ΑΑΔΕ: ERP – EFTPOS για τερματικά NBG Pay – Tap On Mobile Revised

## Περιεχόμενα

| Βήμ | ατα Διασύνδεσης με ERP                                | 3 |
|-----|-------------------------------------------------------|---|
|     | 1° Βήμα : Ενεργοποίηση Σύνδεσης με το ERP             | 3 |
|     | 2° Βήμα : Παραγωγή κωδικού διασύνδεσης (Redeem Code)  | 5 |
|     | 3° Βήμα : W-ERP – Πραγματοποίηση Συναλλαγής           | 6 |
| Βήμ | ατα Διασύνδεσης με ERP εφαρμογή 3ου                   | 7 |
|     | 1° Βήμα : Ενεργοποίηση Σύνδεσης της ERP εφαρμογής 3ου | 7 |
|     | 2° Βήμα : W-ERP – Πραγματοποίηση Συναλλαγής           | 9 |

# Βήματα Διασύνδεσης με ERP

### 1° Βήμα : Ενεργοποίηση Σύνδεσης με το ERP

Το πρώτο βήμα απαιτεί την ενεργοποίηση της λειτουργίας της ΑΑΔΕ για ERP συστήματα. Για να επιτευχθεί αυτό, ακολουθήστε τα παρακάτω βήματα :

 Αφού ο χρήστης έχει εισέλθει επιτυχώς στην εφαρμογή, πατώντας το κουμπί Ρυθμίσεις από τη γραμμή στο επάνω μέρος της οθόνης, ο χρήστης έχει πρόσβαση στις απαραίτητες ρυθμίσεις.

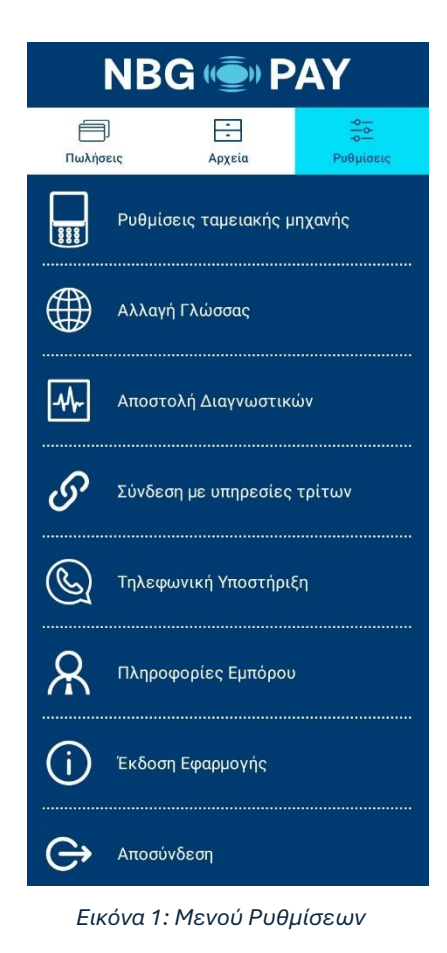

 Πατώντας την πρώτη επιλογή Ρυθμίσεις ταμειακής μηχανής, θα εμφανιστούν τρεις ακόμη επιλογές.

| NBG 🍥 PAY                    |        |   |  |  |
|------------------------------|--------|---|--|--|
| Πωλήσεις                     | Αρχεία | ⇔ |  |  |
| Ρυθμίσεις ταμειακής μηχανής  |        |   |  |  |
| Ασύρματη Γέφυρα              |        |   |  |  |
| Ενεργοποίηση All in One      |        |   |  |  |
| Ενεργοποίηση Σύνδεσης με ΕRΡ |        |   |  |  |
| Εγχειρίδιο ΑΑΔΕ              |        |   |  |  |
| Αλλαγή Γλώσσας               |        |   |  |  |
| Αποστολή Διαγνωστικών        |        |   |  |  |

Εικόνα 2: Μενού ρυθμίσεων ταμειακής μηχανής

3. Στην συνέχεια πρέπει να ενεργοποιηθεί το Ενεργοποίηση Σύνδεσης με ERP.

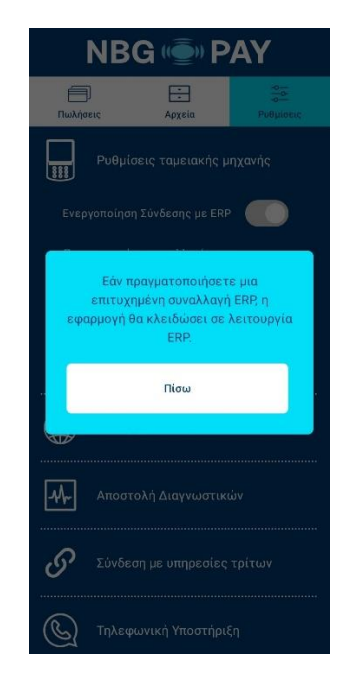

Εικόνα 3: Προειδοποίηση για κλείδωμα της εφαρμογής σε λειτουργία ERP

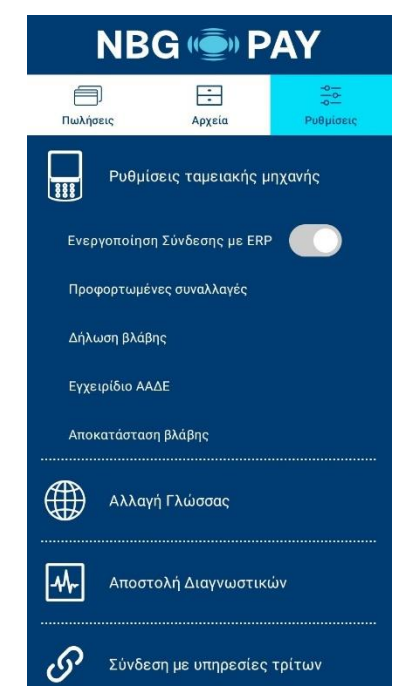

Εικόνα 4: Επιλογή ενεργοποίηση Σύνδεσης με ERP

### 2° Βήμα : Παραγωγή κωδικού διασύνδεσης (Redeem Code)

Όταν ενεργοποιηθεί το Ενεργοποίηση Σύνδεσης με ERP, ο χρήστης θα πρέπει :

- 1. Από το μενού των ρυθμίσεων να πατήσει την επιλογή Σύνδεση με υπηρεσίες τρίτων.
- 2. Πατώντας το συγκεκριμένο πλήκτρο ο κωδικός θα εμφανιστεί στην οθόνη του τερματικού όπως φαίνεται παρακάτω:

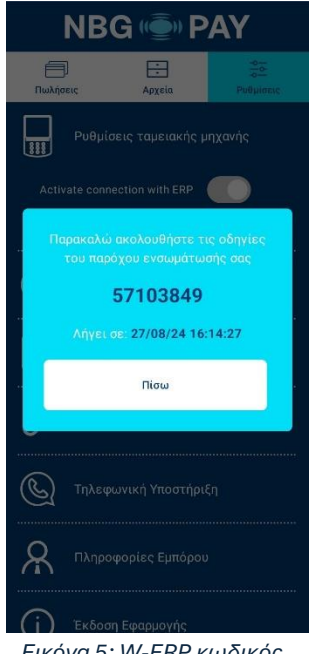

Εικόνα 5: W-ERP κωδικός

3. Ο κωδικός θα πρέπει να εισαχθεί στο ERP σύστημα.

Με αυτό το τελευταίο βήμα του δεύτερου σταδίου η διασύνδεση θα έχει ολοκληρωθεί.

**Προσοχή:** Ο κωδικός παραμένει διαθέσιμος για 5 λεπτά. Αν δεν ολοκληρωθεί η διαδικασία εισαγωγής κωδικού εντός 5 λεπτών, θα πρέπει να επαναληφθεί η διαδικασία του 2<sup>ου</sup> βήματος.

#### 3° Βήμα : W-ERP – Πραγματοποίηση Συναλλαγής

Έπειτα από την επιτυχημένη διασύνδεση ERP – POS, θα πρέπει κάθε φορά που εκτελείται μια συναλλαγή στο ERP σύστημα, η εφαρμογή να είναι ανοικτή στο αρχικό μενού, όπως φαίνεται στην παρακάτω εικόνα, προκειμένου να μπορέσει να εμφανιστεί στο τερματικό η πληροφορία της αντίστοιχης συναλλαγής.

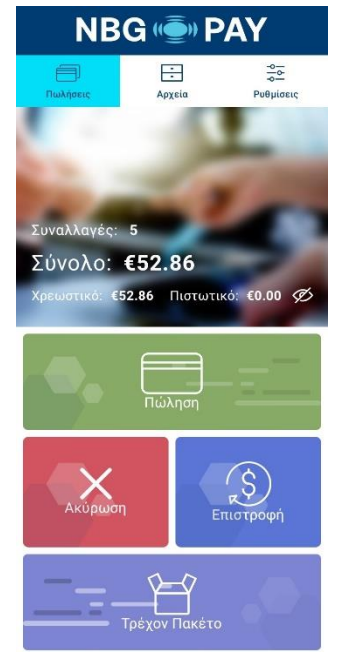

Εικόνα 6 : Κύριο Μενού

Μετά την πραγματοποίηση της πρώτης συναλλαγής με το ERP, το τερματικό κλειδώνει και έχει την παρακάτω εμφάνιση, έτσι ώστε να μην επιτρέπεται να ξεκινήσουν συναλλαγές αυτόνομα από το τερματικό.

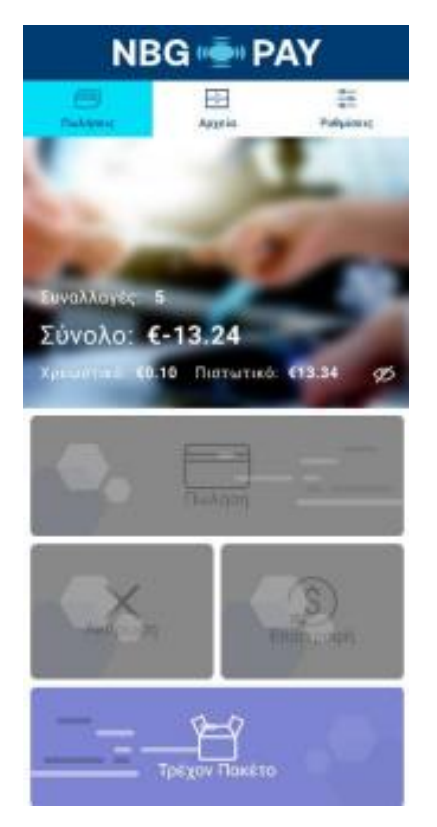

Εικόνα 7 : Κλειδώμενο Τερματικό

# Βήματα Διασύνδεσης με ERP εφαρμογή 3ου

1° Βήμα : Ενεργοποίηση Σύνδεσης της ERP εφαρμογής 3ου

Το πρώτο βήμα απαιτεί την ενεργοποίηση της λειτουργίας της ΑΑΔΕ για ERP συστήματα. Για να επιτευχθεί αυτό, ακολουθήστε τα παρακάτω βήματα :

 Αφού ο χρήστης έχει εισέλθει επιτυχώς στην εφαρμογή, πατώντας το κουμπί Ρυθμίσεις από τη γραμμή στο επάνω μέρος της οθόνης, ο χρήστης έχει πρόσβαση στις απαραίτητες ρυθμίσεις.

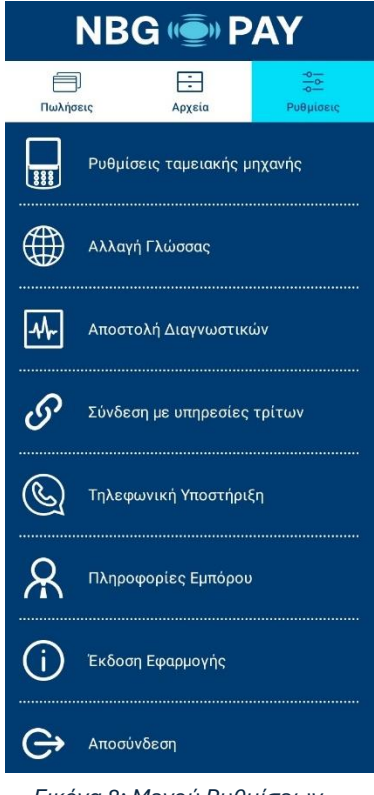

Εικόνα 8: Μενού Ρυθμίσεων

2. Πατώντας την πρώτη επιλογή Ρυθμίσεις ταμειακής μηχανής, θα εμφανιστούν τρεις ακόμη επιλογές.

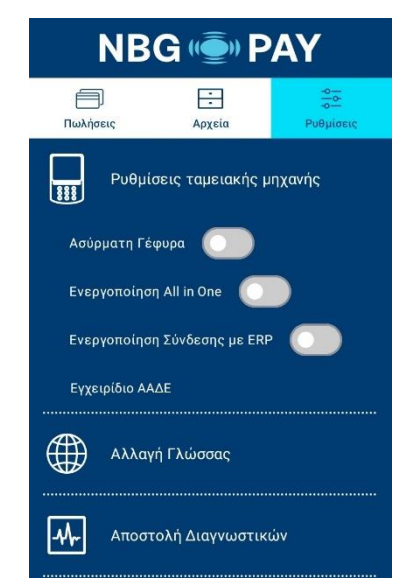

Εικόνα 9: Μενού ρυθμίσεων ταμειακής μηχανής

3. Στην συνέχεια πρέπει να ενεργοποιηθεί το Ενεργοποίηση All in One.

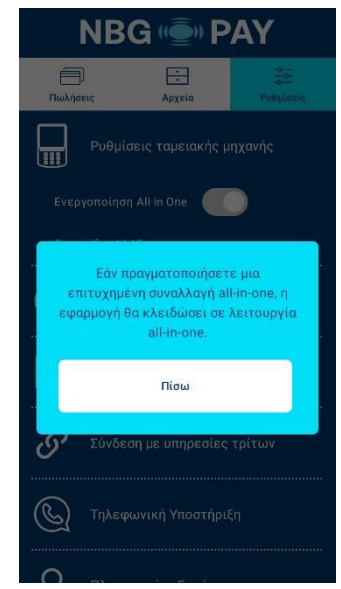

Εικόνα 10: Προειδοποίηση κλειδώματος της εφαρμογής σε λειτουργία All in One

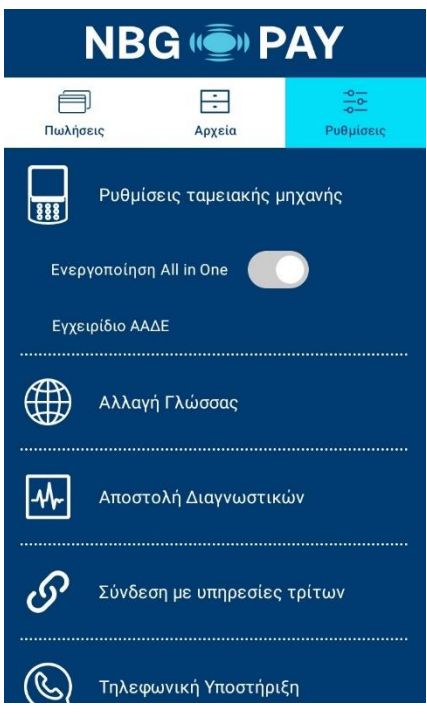

Εικόνα 11: Ενεργοποίηση All in One

### 2° Βήμα : W-ERP – Πραγματοποίηση Συναλλαγής

Έπειτα από την επιτυχημένη διασύνδεση ERP – POS, θα πρέπει κάθε φορά που εκτελείται μια συναλλαγή στην ERP εφαρμογή 3<sup>ου</sup>, η εφαρμογή του NBG Pay αν είναι ανοικτή θα πρέπει να βρίσκεται στο αρχικό μενού, όπως φαίνεται στην παρακάτω εικόνα, προκειμένου να μπορέσει να εμφανιστεί στο τερματικό η πληροφορία της αντίστοιχης συναλλαγής.

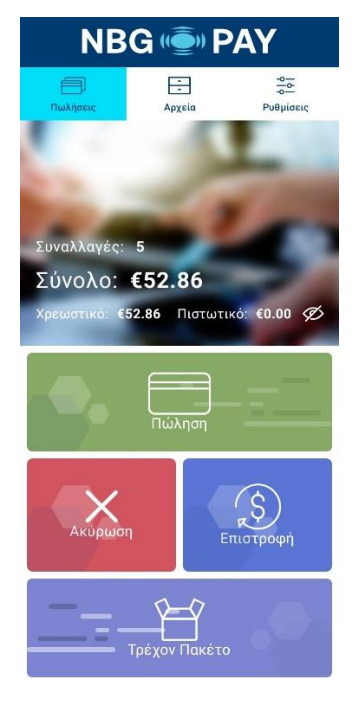

Εικόνα 12 : Κύριο Μενού

Στην περίπτωση που η εφαρμογή της NBG Pay είναι κλειστή ή ενδεχομένως ο χρήστης έχει κάνει logout, όταν θα ξεκινήσει η συναλλαγή από την ERP εφαρμογή  $3^{\circ\circ}$ , τότε αυτόματα θα γίνει εκκίνηση και της εφαρμογής της NBG Pay. Σε κάθε περίπτωση, είτε θα εμφανιστεί το κύριο μενού της εφαρμογής, προκειμένου να μπορέσει να εμφανιστεί στο τερματικό η πληροφορία της αντίστοιχης συναλλαγής, είτε θα ζητηθεί login από τον χρήστη.

Μετά την πραγματοποίηση της πρώτης συναλλαγής με το ERP, το τερματικό κλειδώνει και έχει την παραπάνω εμφάνιση (Εικόνα 7: Κλειδώμενο Τερματικό), έτσι ώστε να μην επιτρέπεται να ξεκινήσουν συναλλαγές αυτόνομα από το τερματικό.

-END OF DOCUMENT-